# **Mobility Print Instructions**

## Print from your Laptop or Mobile Device

Print from your personal device to any of the Francis Marion University Print Labs!

## Where can I send a print job?

Main Campus: Allston Housing Cauthen Education and Media Center 1<sup>st</sup> Floor Computer Lab Color Founders Hall 1<sup>st</sup> Floor – Writing Center Founders Hall 2<sup>nd</sup> Floor – School of Business Room 259C Lee Nursing Building 2<sup>nd</sup> Floor – Hallway beside Room 215 Leatherman Science Facility 3<sup>rd</sup> Floor at Elevator Rogers Library – Reames Wing Rogers Library – Lab #1 Rogers Library – Lab #2 Rogers Library – Lab #3 Color Stanton Academic Computing Center – Room 102

Downtown: Carter Center for Health Sciences 2<sup>nd</sup>'Floor - Room 230 Leatherman Medical Education Complex Basement – Speech Language Pathology

## Step-by-step guide to using Mobility Print on your device

What operating system does your device use?

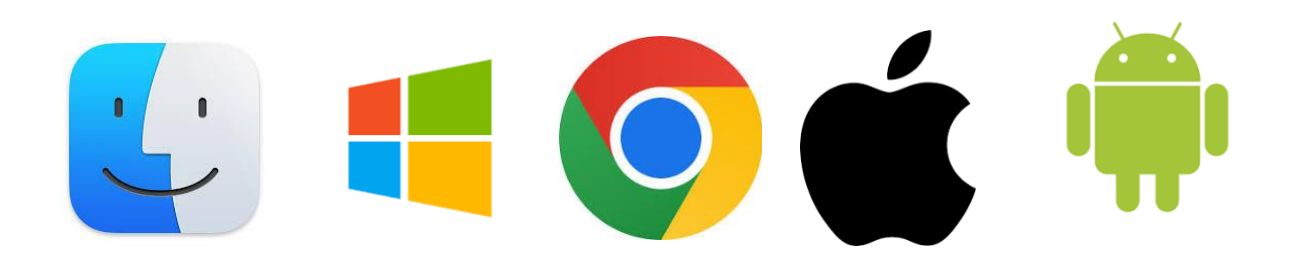

#### Printing from macOS Devices (MacBooks)

#### Step 1. Make sure your device is connected to the Wi Fi network FMU

**Step 2. Add the printer(s) to your device.** 

- 1. Select **Apple menu > System Preferences**, then click **Printers & Scanners**.
- 2. Click the + button under the **Printers** list.
- 3. Select Follow Me Mobile Print for the printing release station.
- 4. Make sure that **Use** is set to **Secure AirPrint**.
- 5. Click Add.

#### Step 3. Send your print job(s).

- 1. Press the Cmd (Command) and P keys.
  - In most programs, you may also select **File > Print**.
- 2. Select Follow Me Mobile Print as the printer, review your settings, then click Print.
  - Check that the paper size is Letter. Print jobs sent in any other size are "denied."
  - You may also change other settings (e.g., copies, orientation, etc.).
- 3. When prompted, enter your **Patriot Portal** username and password.
  - The prompt will open with your computer username already entered. Delete it, and type your **Patriot Portal** username.
  - Select **Remember this password in my keychain** in order to skip this prompt going forward. (You will need to update it each time your password changes.)
- 4. If you see **Hold for Authentication** in the print queue, your username and password were entered incorrectly. Click the refresh button to try again.

#### Step 4. Release your print job(s).

- 1. Go to the print release section you selected. See list of Print Lab Machines
- 2. Sign in by tapping your FMU ID at the the printer.
- 3. Tap **Print** to release your job(s).
  - Unreleased print jobs will be deleted after 24 hours.

#### **Printing from Windows Devices**

#### Step 1. Make sure your device is connected to the Wi Fi network FMU

#### **Step 2. Add the printer(s) to your device.**

- 1. On your Windows device, download the setup tool.
  - Download the Windows setup tool file by clicking <u>here</u>.

- If the above link does not start a download, right-click and choose "Copy link address." Then, open a new tab and paste the address into the search bar.
- 2. Double-click on the downloaded file to run the setup tool.
- 3. In the User Account Control prompt, click Yes to allow the app to make changes.
- 4. In the Select Setup Language prompt, select your preferred language, then click OK.
- 5. Review the License Agreement before selecting I accept the agreement, then click Next.
- 6. Select Follow Me Mobility Print, then click Next.
- 7. Enter your **Patriot Portal** username and password, then click **Next**.
- 8. Click **Finish**.

#### Step 3. Send your print job(s).

- 1. Press the Ctrl (Control) and P keys.
  - In most programs, you may also select **File > Print**.
- 2. Select Follow Me Mobile Print as the printer, review your settings, then click Print.
  - Check that the paper size is Letter. Print jobs sent in any other size are "denied."
  - You may also change other settings (e.g., copies, orientation, etc.).
- 3. If prompted, enter your Patriot Portal username and password.
  - If you are not prompted to enter these credentials, your print job has sent.

#### Step 4. Release your print job(s).

- 1. Go to one of the print release stations See list of Print Lab Machines
- 2. Sign in by tapping your FMU One Card at the computer monitor next to the printer.
- 3. Tap **Print** to release your job(s).
  - Unreleased print jobs will be deleted after 24 hours.

#### **Printing from Chrome OS Devices (Chromebooks)**

Step 1. Make sure your device is connected to the Wi Fi network FMU

#### Step 2. Download and launch this <u>app</u>.

#### Step 3. Send your print job(s).

- 1. Press the **Ctrl** (**Control**) and **P** keys.
  - In most programs, you may also select **File > Print**.
- 2. Select Follow Me Mobile Print, review your settings, then click Print.
  - Check that the paper size is Letter. Print jobs sent in any other size are "denied."
  - You may also change other settings (e.g., copies, orientation, etc.).
- 3. If prompted, enter your **Patriot Portal** username and password.
  - If you are not prompted to enter these credentials, your print job has sent.

#### Step 4. Release your print job(s).

- 1. Go to one of the print release stations. See list of Print Lab Machines
- 2. Sign in by tapping your FMU One Card at the computer monitor next to the printer.
- 3. Tap **Print** to release your job(s).
  - Unreleased print jobs will be deleted after 24 hours.

#### Printing from iOS Devices (iPhones and iPads)

#### Step 1. Make sure your device is connected to the Wi Fi network FMU

#### Step 2. Make sure your device is running iOS 9.2 or newer.

• Printing for iOS devices uses AirPrint. No additional apps are necessary.

#### Step 3. Send your print job(s).

- 1. Printing is often done through the **share menu**, but it will vary from app to app.
- 2. Tap the iOS share icon: 1
- 3. If available, tap **Print** from the list of options.
  - Not all apps support AirPrint.
- 4. Select Follow Me Mobile Print for the printing release station.
- 5. When prompted, enter your **Patriot Portal** username and password.
- 6. Check your settings, then tap **Print**.
  - Check that the paper size is Letter. Print jobs sent in any other size are "denied."
  - You may also change other settings (e.g., copies, orientation, etc.).

#### **Step 4. Release your print job(s).**

- 1. Go to one of the University Print Lab Machines. See list of Print Lab Machines
- 2. Sign in by tapping your FMU One Card at the computer monitor next to the printer.
- 3. Tap **Print** to release your job(s).
  - Unreleased print jobs will be deleted after 24 hours.

#### **Printing from Android Devices**

#### Step 1. Make sure your device is connected to the Wi Fi network FMU

#### Step 2. Download and launch this app.

- 1. Tap Android settings.
- 2. Tap Follow Me Mobile Print.
- 3. Tap the **enable** toggle.
- 4. Exit settings.

#### Step 3. Send your print job(s).

- Printing is often done through the share menu, but it will vary from app to app.

   Look for the Android share icon:
- 2. Select Follow Me Mobile Print for the printing release station.
- 3. When prompted, enter your **Patriot Portal** username and password
- 4. Check your settings by tapping the down arrow, then tap **Print**.
  - Check that the paper size is Letter. Print jobs sent in any other size are "denied."
  - You may also change other settings (e.g., copies, orientation, etc.).

#### Step 4. Release your print job(s).

- 1. Go to one of the University Print Lab Machines. See list of Print Lab Machines
- 2. Sign in by tapping your FMU One Card at the computer monitor next to the printer.
- 3. Tap **Print** to release your job(s).
  - Unreleased print jobs will be deleted after 24 hours.

### Pricing per print for use of Mobility Print?

Pricing for mobile print is the same cost as running a print job directly from a workstation at a Print Lab. View the <u>University Printing Policy</u> for pricing and other details.